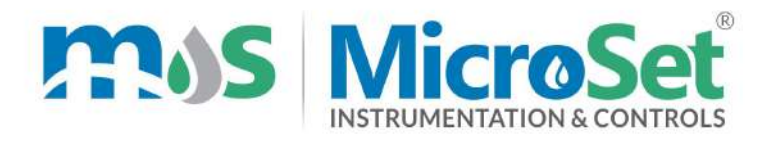

## Conductivity Indicating Controller Cum Transmitter MS CTRS 2

## **Instruction Manual**

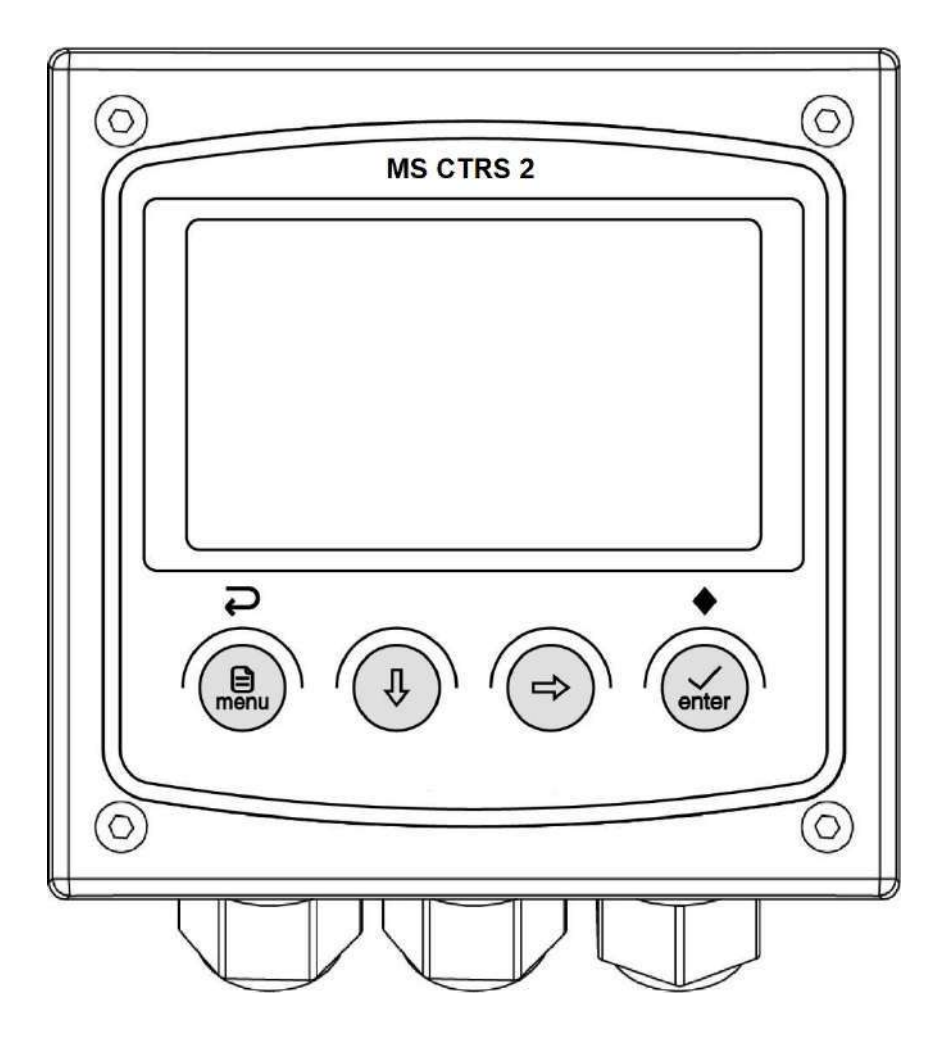

 Image: Interpretended and the interpretended and the interp

## CONTENTS

| Chapter 1 Overview                 |
|------------------------------------|
| Chapter 2 Mechanical Installation2 |
| 2.1 Dimension2                     |
| 2.2 Installation2                  |
| Chapter 3 Electrical Installation  |
| 3.1 Power Connection               |
| 3.2 Terminal Definition4           |
| Chapter 4 User Interface 5         |
| 4.1 Panel Button5                  |
| 4.2 Display Screen                 |
| Chapter 5 Menu Description7        |
| 5.1 Probe Setting7                 |
| 5.2 Alarm Setting                  |
| 5.3 Current Setting                |
| 5.4 Comm. Setting8                 |
| Appendix                           |
| ModBus Register Introduction9      |
| Menu Structure Diagram             |

## Chapter 1 Overview

The online conductivity meter adopts a 2-electrode measurement method, which can be applied to various conductivity monitoring and control occasions.

#### **1.1 Technical Parameters**

|                                                                                                    | Conductivity: 0~20mS/cm Min. resolution: 0.001uS/cm                                                                                                    |  |  |  |  |
|----------------------------------------------------------------------------------------------------|----------------------------------------------------------------------------------------------------|--|--|--|--|
|                                                                                                    | Resistivity: 0~18MΩ·cm Min. resolution: 0.001MΩ·cm                                                                                                    |  |  |  |  |
| Display Range                                                                                                    | TDS: 0~10000ppm Min. resolution: 0.001ppm                                                                                                    |  |  |  |  |
|                                                                                                    | Salinity: 0~15ppt Min. resolution: 0.001ppt                                                                                                    |  |  |  |  |
|                                                                                                    | Temp.:-10~150°C Fixed resolution: 0.1°C                                                                                                    |  |  |  |  |
| Accuracy                                                                                                    | Conductivity: ±1%FS, temp.: ±0.5°C                                                                                                    |  |  |  |  |
| Temp. Compensation                                                                                                    | PT100 automatic or manual                                                                                                    |  |  |  |  |
| Bolow Control                                                                                                    | Two SPST relays, contact capacity: 3A 250V AC                                                                                                    |  |  |  |  |
| Relay Control                                                                                                    | Control Type: main value/temp./wash/resistivity/TDS/salinity                                                                                                    |  |  |  |  |
| Current Output                                                                                                    | Two active 4~20mA or 0~20mA, max. Load 1000 $\Omega$                                                                                                    |  |  |  |  |
|                                                                                                    | Corresponding channel: main value/temp./resistivity/TDS/salinity                                                                                                    |  |  |  |  |
| Comm. Interface <sup>(1)</sup>                                                                                                  | NA                                                                                                    |  |  |  |  |
| Calibration Method                                                                                                    | Conductivity:Deviation & factor/1~5 point linear calibration                                                                                                    |  |  |  |  |
| Display Screen                                                                                                    | 3.2 inch graphic LCD display                                                                                                    |  |  |  |  |
| Configuration information                                                                                                    | Power failure protection, parameters are retained indefinitely                                                                                                    |  |  |  |  |
|                                                                                                    |                                                                                                    |  |  |  |  |
| Operating Environment                                                                                                    | 0~+60 °C, relative humidity 0~95%, no condensation                                                                                                    |  |  |  |  |
| Operating Environment<br>Storage Environment                                                                                    | 0~+60°C, relative humidity 0~95%, no condensation<br>-20~+70°C, relative humidity 0~55%, no condensation                                                                    |  |  |  |  |
| Operating Environment<br>Storage Environment<br>Power Supply                                                                    | 0~+60 °C, relative humidity 0~95%, no condensation<br>-20~+70 °C, relative humidity 0~55%, no condensation<br>100~240VAC or 18~36VDC, 3W Max                                |  |  |  |  |
| Operating Environment<br>Storage Environment<br>Power Supply<br>Installation Method                                             | 0~+60°C, relative humidity 0~95%, no condensation<br>-20~+70°C, relative humidity 0~55%, no condensation<br>100~240VAC or 18~36VDC, 3W Max<br>Panel mounting                |  |  |  |  |
| Operating Environment<br>Storage Environment<br>Power Supply<br>Installation Method<br>Instrument Dimension                     | 0~+60 °C, relative humidity 0~95%, no condensation-20~+70 °C, relative humidity 0~55%, no condensation100~240VAC or 18~36VDC, 3W MaxPanel mounting100*100*120(unit: mm)     |  |  |  |  |
| Operating Environment<br>Storage Environment<br>Power Supply<br>Installation Method<br>Instrument Dimension<br>Protection Grade | 0~+60 °C, relative humidity 0~95%, no condensation-20~+70 °C, relative humidity 0~55%, no condensation100~240VAC or 18~36VDC, 3W MaxPanel mounting100*100*120(unit: mm)IP66 |  |  |  |  |

## **Chapter 2 Mechanical Installation**

#### 2.1 Dimension

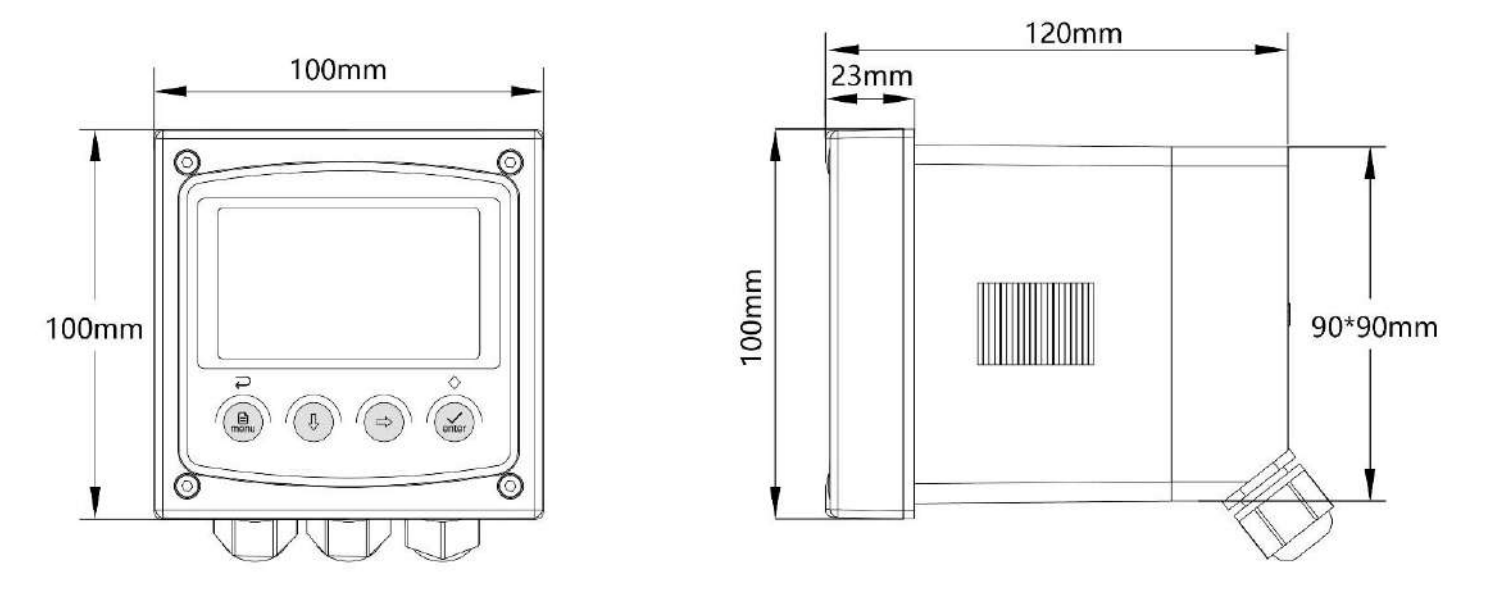

Figure 2-1 Instrument dimension

#### 2.2 Installation

When the controller is selected for panel mounting, the user passes the fixing clips through the back of the instrument until it is tightened, and the mounting dimensions and diagram are shown below:

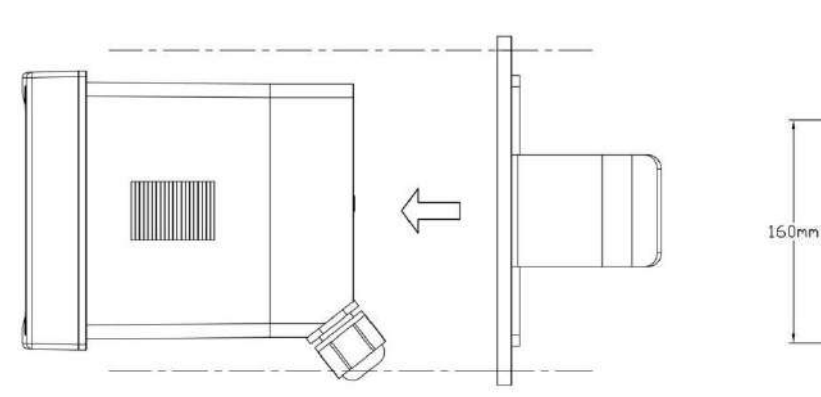

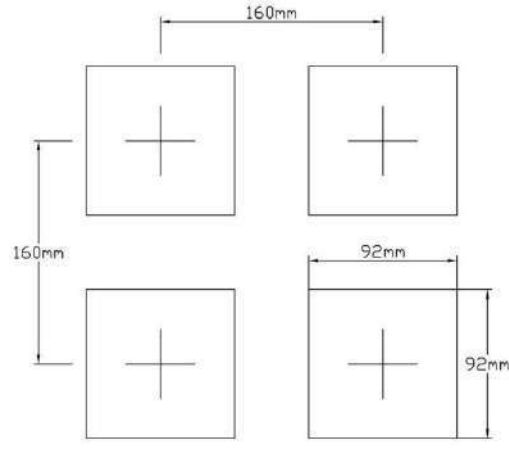

Figure 2-3 The minimum opening spacing

Figure 2-2 Panel mounting

## **Chapter 3 Electrical Installation**

#### **3.1 Power Connection**

After unscrewing the screws on the back of the meter, remove the cover and see the terminal blocks. According to the power supply type of the instrument, access 100~240VAC or 18~36VDC. *Note: Before connecting AC power, be sure to cut off the power supply* 

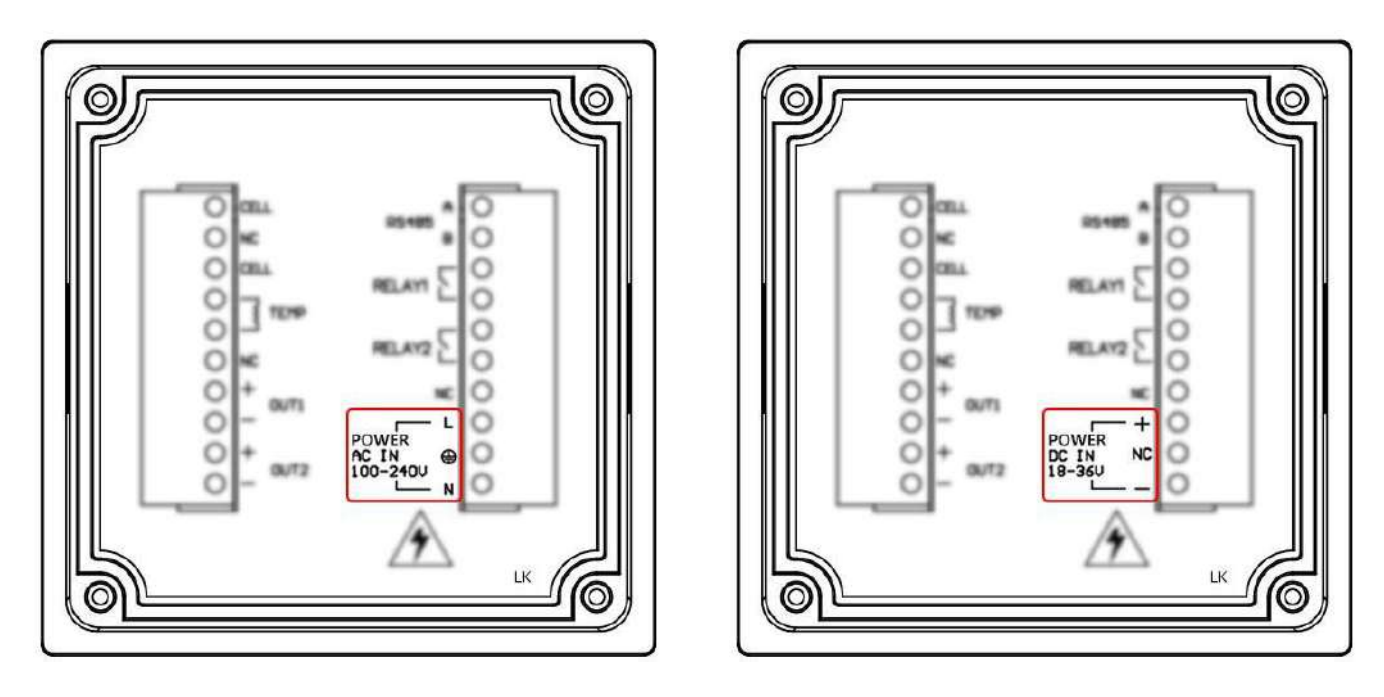

Figure 3-1 Two types of power terminals

Two kinds of power terminals are defined in the Table:

| POWER    | L             | AC power LIVE wire    | POWER  | +  | DC power positive |
|----------|---------------|-----------------------|--------|----|-------------------|
| AC IN    | <del>(]</del> | AC power ground wire  | DC IN  | NC | Floating terminal |
| 100-240V | N             | AC power NEUTRAL wire | 18-36V | -  | DC power negative |

#### **3.2 Terminal Definition**

The electrode cable is connected to the CELL, CELL, TEMP terminals, and the rest are connected according to actual needs.

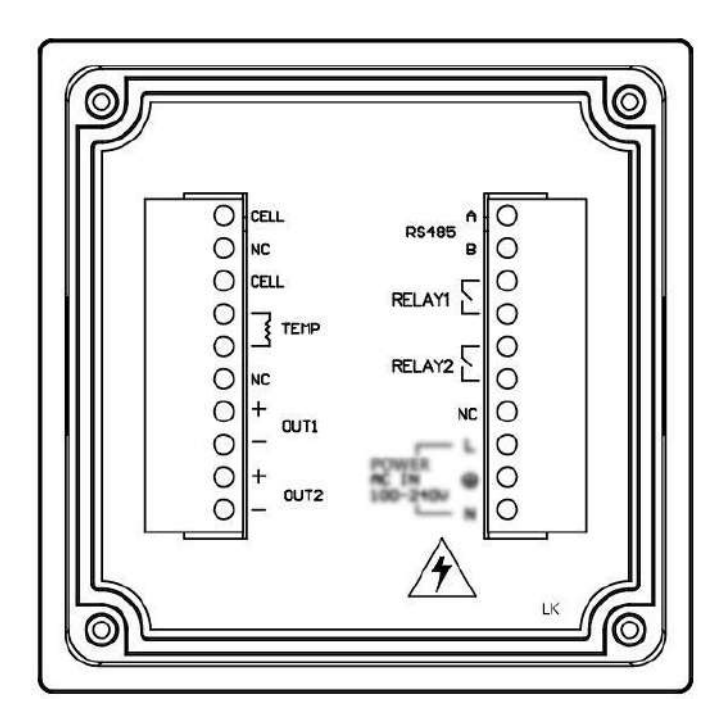

Figure 3-2 terminal blocks

The terminal locations and names are shown in the table below:

| CELI                                        |                           | Conductivity probe input terminal | A                           |                  | RS485 signal D+(A) |  |
|---------------------------------------------|---------------------------|-----------------------------------|-----------------------------|------------------|--------------------|--|
| NC                                          |                           | Floating terminal                 | K3403(*/                    | B RS485 signal D |                    |  |
| CELI                                        |                           | Conductivity probe input terminal |                             |                  | Relay 1 contact    |  |
| тем                                         |                           | Temp. probe input terminal        | erminal RELAY1 Relay 1 cont |                  | Relay 1 contact    |  |
| TEMP                                        |                           | Temp. probe input terminal        | RELAY2                      |                  | Relay 2 contact    |  |
| NC<br>CELL<br>TEMP<br>OUT1 +<br>OUT2 +<br>- | Current 1 Output positive | Relay 2 contact                   |                             |                  |                    |  |
|                                             | -                         | Current 1 Output negative         | it negative NC              |                  | Floating terminal  |  |
| OUT2                                        | +                         | Current 2 Output positive         |                             |                  |                    |  |
|                                             | -                         | Current 2 Output negative         |                             |                  |                    |  |

Note: (1) Only AEC1-T2 model are equipped with RS485 function, the terminal of the unconfigured instrument is marked with "NC"

# Chapter 4 User Interface

#### 4.1 Panel Button

| Button      | Function                                                                                                    |
|-------------|----------------------------------------------------------------------------------------------------|
|             | In the main menu, long press to return to the measurement mode<br>In the sub menu, return to the previous menu<br>When setting the value, abandon the modification and return to the previous menu<br>During calibration, cancel the calibration process<br>In measurement mode, enter the main menu |
|             | In measure mode, switch between two secondary display modes<br>In the menu, move the cursor down<br>When setting the value, subtract 1 from the value, or to change the sign bit                                                                                                    |
|             | In measurement mode, switch between four measurement value display modes<br>(conductivity, resistivity, TDS, salinity)<br>In the menu, move the cursor up<br>When setting the value, move the cursor right                                                                                           |
| ◆<br>venter | In measurement mode, display the measurement status interface<br>In the menu, enter the sub menu or the item selected by the cursor<br>When setting the parameter (value or option), save the setting and return to the<br>previous menu                                                             |

#### 4.2 Display Screen

The meter normally displays the measurement interface after power-on. The specific information is as follows:

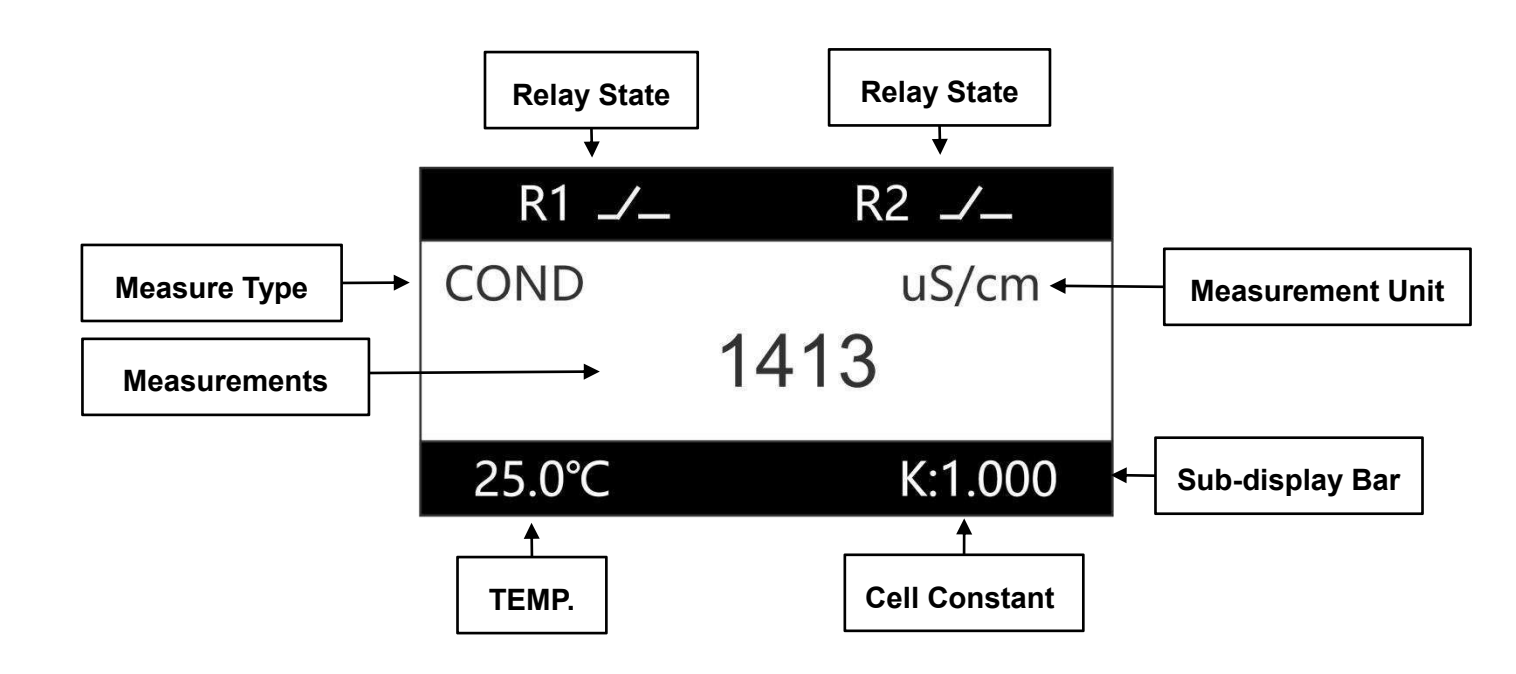

- Relay state: indicate the current relay state: on or off
- **Measurements/Type/Unit:** indicate the current measurement type, value and unit, If a triangle symbol with "!" appears on the measurement interface, it means the measurementis out of the

range. In the measurement mode, press the button ' to switch conductivity(COND), resistivity(RES), TDS, salinity(SAL).

- Sub-display bar: press ( under the measurement interface to switch the sub-display bar information: " Temp.&cell constant " and " two currents values "
- **Temperature:** display the current Temp. value, the temp. value is not displayed when the temp. probe is not connected.
- Cell constant: display the current K constant of probe .

## **Chapter 5 Menu Description**

In the measurement interface, long press the describes the main features.

button to enter the menu. This chapter

#### 5.1 Probe Setting

• K constant set

After the meter is connected to the electrode, the actual cell constant needs to be input first.

- Probe Calibration
  - EC offset/EC factor

Correct the conductivity measurement value by setting the offset and factor.

After setting, EC measurement value = original EC measurement value\* EC factor + EC offset.
 1~5 point linear calibration

Perform 1~5 point calibration according to the actual water sample value. For multi-point calibration, it is recommended to uniformly select calibration points within the actual measurement range. During calibration, it is necessary to calibrate from the first point in the order of conductivity from low to high. The operation method is as follows:

- (1) First prepare 1 to 5 water samples with known conductivity values, sort them from low to high conductivity values, and record them as water samples 1 to 5.
- (2) Clean the electrode with deionized water, dry it with filter paper, put in the water sample 1 with the lowest conductivity value, wait for the measured value to stabilize, enter the "1st point CAL" in the menu, and set the calibration value to the conductivity value of sample 1, press "enter" key to start the calibration, and wait for the calibration to end.
- (3) If multi-point calibration is required, after completing the "1st point CAL", take the electrode out of water sample 1, clean it with deionized water, dry it with filter paper, put it into water sample 2, and wait for the value is stable, enter the "2nd point CAL" in the menu, set the calibration value as the conductivity value of water sample 2, press "enter" key to start the calibration, and wait for the calibration to end.
- (4) The methods from "3rd point CAL" to "5th point CAL" are the same.

# Note: Choose to calibrate the 1st point during one-point calibration, select to calibrate the 1st and 2nd points during two-point calibration, select to calibrate the 1st to 3rd points during three-point calibration, and select to calibrate the 1st to 4th point during four-point calibration.

- Temperature Compensation Coefficient
  Since the meter displays the conductivity value at 25°C, it is necessary to set the conductivity temp. compensation coefficient of the water sample. The meter will convert the conductivity value at the current temp. to the value at 25°C through the built-in formula and then display it. .
- TDS Coefficient
  Set the TDS coefficient, TDS value = conductivity value (uS/cm) \* TDS coefficient.

#### 5.2 Alarm Setting

#### Control function

When "Main value Control"/"Temp. Control"/"Resistivity Control"/"TDS control"/"Salinity control" is selected in the "Function Set" menu, the relay is a control output relay.

When " On Value " > " Off Value " are set in the menu, the relay is a high alarm control. When " On Value " < " Off Value " are set in the menu, the relay is low alarm control.

#### • Wash relay

When "wash relay " is selected in the "Function Set "menu, the relay is in the wash output state, and the relay will on and off in the set cycle for wash control.

When "Hold " is selected for " wash State ", when cleaning, the measurement display value remains unchanged before the relay is operated.

When " constant " is selected for " wash State ", the measurement value is the real-time value of continuous measurement.

#### **5.3 Current Setting**

Use a current signal to output the measured value.

Set the measured value for the current in " Channel Select ".

The measured values corresponding to the current output "20mA" and "0mA/4mA" are set in "Max. Value " and " Min. value ", respectively.

#### 5.4 Comm. Setting

Use RS485 interface to output the measured value.

The instrument adopts Modbus standard communication.Refer to the appendix for the description of relevant registers.

#### Menu Structure Diagram

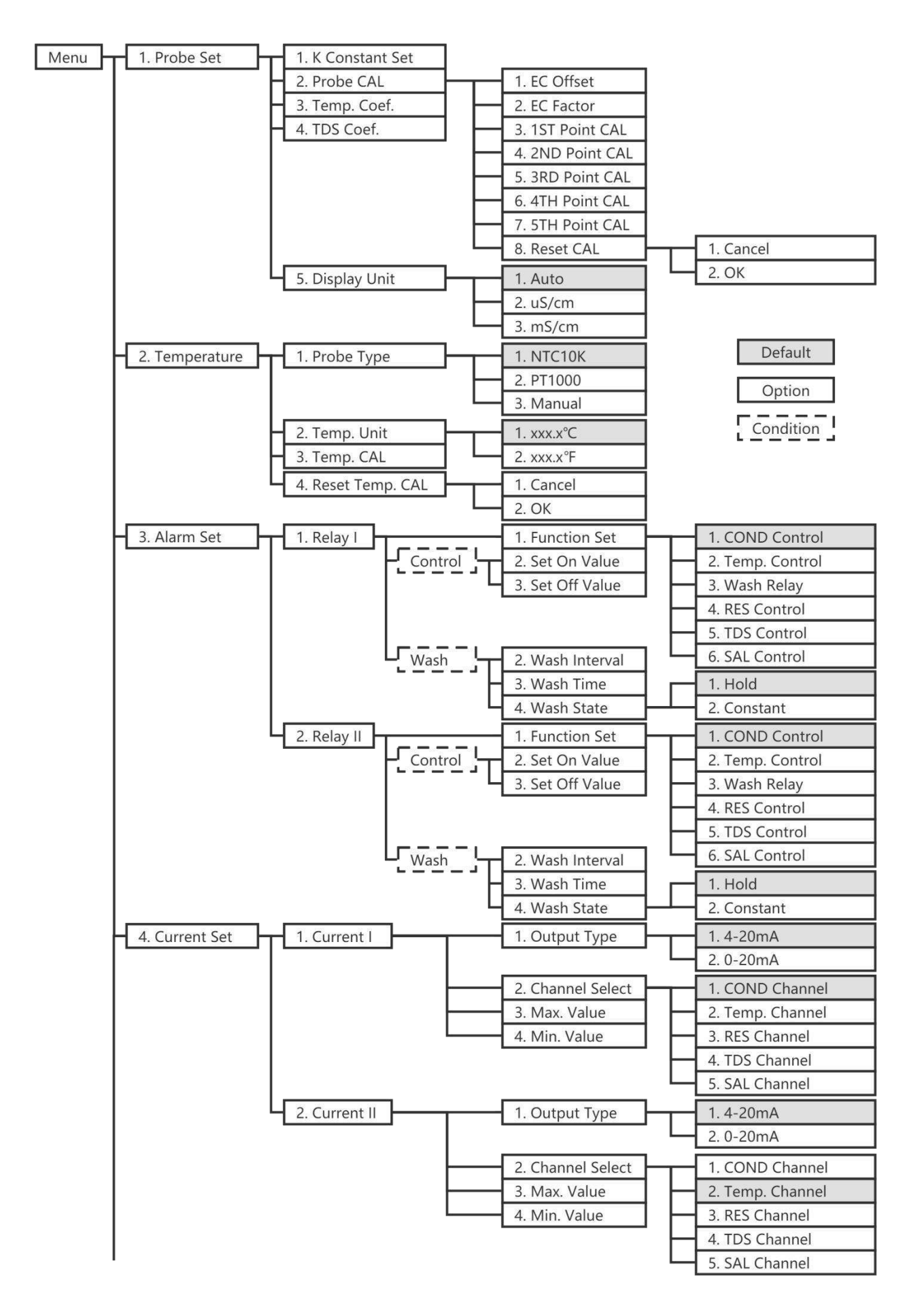

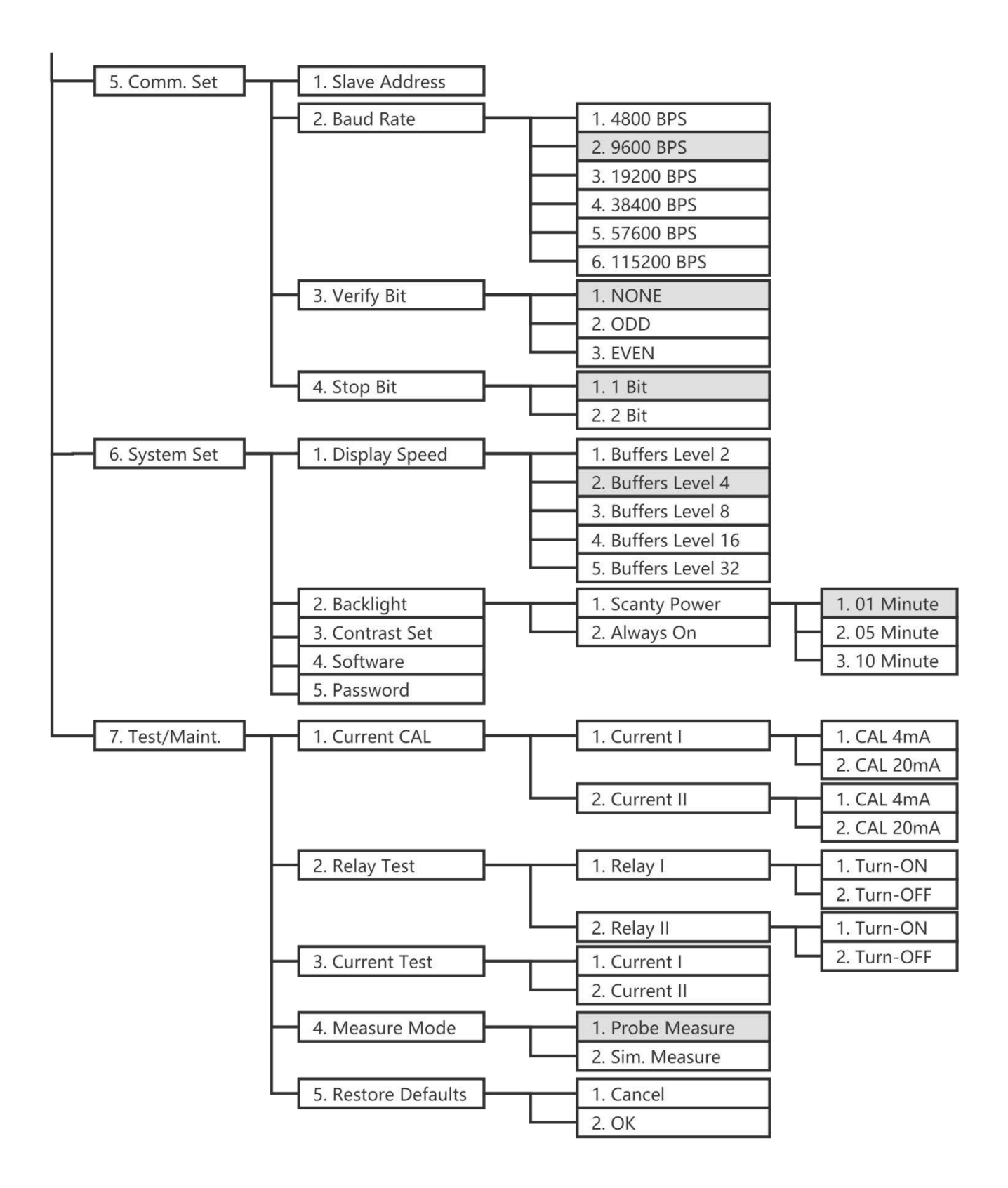

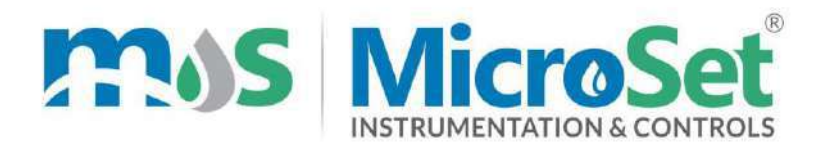

#### **TEST / CALIBRATION CERTIFICATE**

| Calibration Date | e:           | _//20                                              |  |  |  |
|------------------|--------------|----------------------------------------------------|--|--|--|
| ITEM DETAILS     | ITEM DETAILS |                                                    |  |  |  |
| Name             | :            | Conductivity Indicating Controller Cum Transmitter |  |  |  |
| Make             | :            | MicroSet                                           |  |  |  |
| Model            | :            | MS CTRS 2                                          |  |  |  |
| Serial No        | :            |                                                    |  |  |  |
| Input            | :            | Conductivity Sensor Model : MS CD SN :             |  |  |  |

#### READING

1

1

I

L

1

I

L

I

| Standard<br>Solution | Observed<br>Reading Before<br>Calibration | Observed<br>Reading After<br>Calibration | Observed<br>Reading After<br>Calibration<br>mA |
|----------------------|-------------------------------------------|------------------------------------------|------------------------------------------------|
|                      |                                           |                                          |                                                |
|                      |                                           |                                          |                                                |

| Relay 1 Working OK |  |
|--------------------|--|
| Relay 2 Working OK |  |

#### Calibrated By,

Sign

Seal

Initials

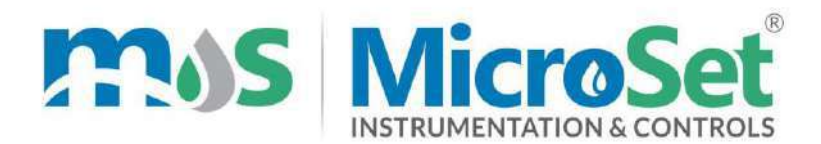

#### WARRANTY CERTIFICATE

MicroSet warrants each instrument to be free from defects in material & workmanship. This obligation to servicing or part returned to the company for that purpose & making good any parts thereof which shall be within warranty period, returned to the company under a written intimation & which to the company's satisfaction to be found defective. The company reserves the right to decide the workplace for the repair work. The freight for defective material will have to be borne by the buyer, & the transit risk for such material will rest with the buyer. The warranty is applicable only if the instrument is used within its specification.

## THIS WARRANTY IS VALID UP TO 12 months from date of Tax Invoice (Sensors Carry No Warranty since Consumables)

#### **ITEM DETAILS**

Name Make Model Serial No

- Conductivity Indicating Controller Cum Transmitter MicroSet
- MS CTRS 2

2

2

2

\_\_\_ \_\_\_ \_\_\_ \_\_\_

Seal